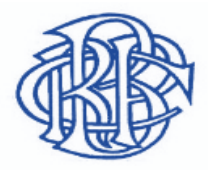

## BANCO CENTRAL DE RESERVA DEL PERÚ

Para hablitar macros en excel versión 2013, se procede con los siguientes pasos:

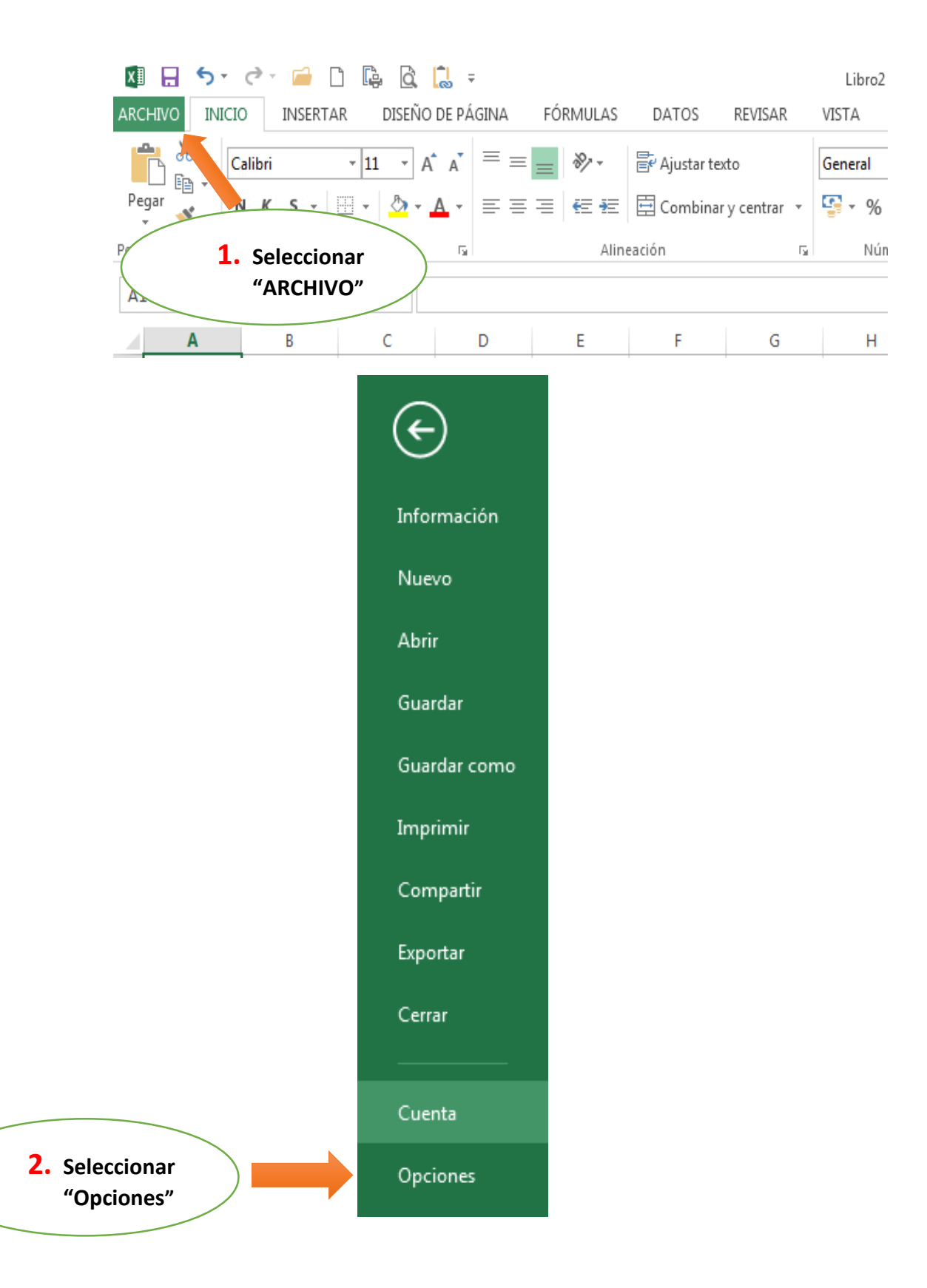

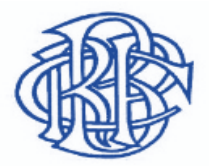

## BANCO CENTRAL DE RESERVA DEL PERÚ

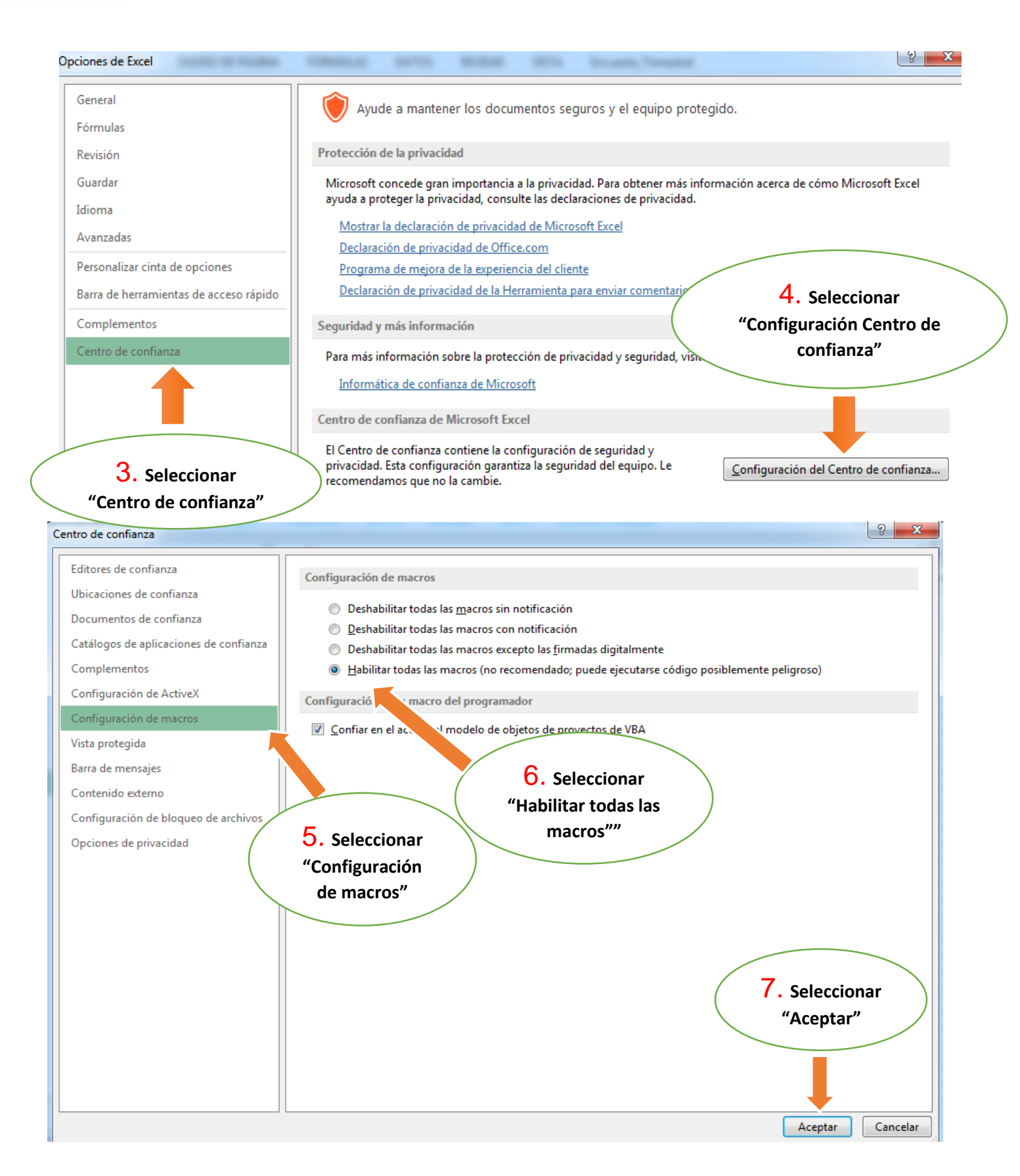